## workday

## Recruitment Job Aid APPLY FOR JOB (Internal)

NOTE: WORKDAY IS CONSTANTLY UPDATING THEIR TOOLS, SO THIS JOB AID MAY NOT REFLECT EXACTLY WHAT YOU SEE IN WORKDAY.

## **Internal Careers**

## How to apply as an Internal candidate

The Internal Careers section of Workday allows employees to view and apply for internal job postings.

- 1. On your dashboard, find and click the **Careers** app.
- 2. Click Find Jobs.
- Search for the internal position you would like to apply and click on the position title.
- 4. Click Apply.
- 5. On the **Apply to Job** page, your information will auto populate.
  - To make changes to your profile, click the Go to your
    Profile in the top right corner of the page.
  - In your profile, click edit at the bottom of each section to change any information.
  - Sections that can be changed include education, job history, and skills.
- Under Resume/Cover Letter, you can upload an updated resume/ cover letter from your computer, or you can drag and drop the files.

- 7. Answer all supplemental questions.
- 8. Click **Submit**.
  - To save progress and continue application later, Click
    Save for Later.
  - Repeat steps 1-3 to find job application and click
    Continue. There will also be a message sent to the inbox to complete submission of application.